# SMART RECORDER USER MANUAL

# bitonlive

V. 1.16.1130.1

The information contained in this document is subject to change at any time without prior notification. If you want to learn more info about our product, please visit our web www.bitonlive.com.

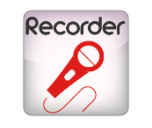

# bitonlive

# Smart Recorder

Smart Recorder is the registration system of BitOnLive integrated in Flu-O Radio Playout.

Is part of the package of external applications of **BitOnLive**.

#### Summary

| Installation                | 2 |
|-----------------------------|---|
| Playout Configuration       | 2 |
| Overview                    | 3 |
| Configuration               | 4 |
| Commands for remote control | 4 |
| Overview<br>Function Keys   | 5 |
| Use                         | 6 |
| Manage Recordings           | 6 |

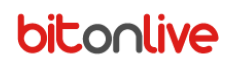

## Installation

Launch the file **Setup\_ExtApp.exe** and follow the installation directions.

## **Playout Configuration**

| Open Radio Playout Configuration, and click Modify.                                                                          |  |
|----------------------------------------------------------------------------------------------------|--|
| Select the Tab <b>external applications</b> and using the <b>Add button</b> you can add the <b>Smart Recorder</b> .          |  |
| 🕎 Flu-O Radio Playout Configuration — 🗆 X                                                                                    |  |
|                                                                                                    |  |
| Modify Save Create link on Language                                                                                          |  |
| Shared Folder / Device / Aux Device / Startup / Scheduling / Advertising / Mixer Input / External applications / Check / D€₹ |  |
| Add Delete Modify Segue editor                                                                                               |  |
| # Description Application Arguments                                                                                          |  |
| 1 Cart C:\Program Files (x86)\BitOnLive\ExtApp\Cart.exe                                                                      |  |
| 2 Rec C:\Vrogram Files (x86)\B(bOnLive\ExtApp)SmartRecorder.exe                                                              |  |
| 3 HotKey C:\Program Files (x86)\BitOnLive\ExtApp\InstantPlayer.exe                                                           |  |
|                                                                                                    |  |
| Description HotKey                                                                                                    |  |
| Application C:\Program Files (x86)\BitOnLive\ExtApp\InstantPlayer.exe                                                        |  |
| Confirm                                                                                                    |  |
| Arguments                                                                                                    |  |
| Configuration name                                                                                                    |  |
|                                                                                                    |  |
|                                                                                                    |  |
|                                                                                                    |  |
| Description: Name to assign to the Smart Recorder application                                                                |  |

Application: path and name of the file .exe (you can also select through the search key 👔 )

Argument: technical parameters to define with the assistance (recommend keeping empty)

Configuration Name: Name of the configuration for the creation of configuration files in the system

When you have finished configuring the Smart Recorder Click Confirm

NB: for the use of the Smart Recorder is also need to configure the input devices in the Input mixer tab in Radio Playout Configuration.

At the end of the configuration of the playout through the

key

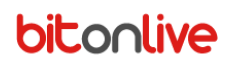

### Overview

Once configured, open **Flu-or Radio Playout**, and it appears the new section relating to external applications.

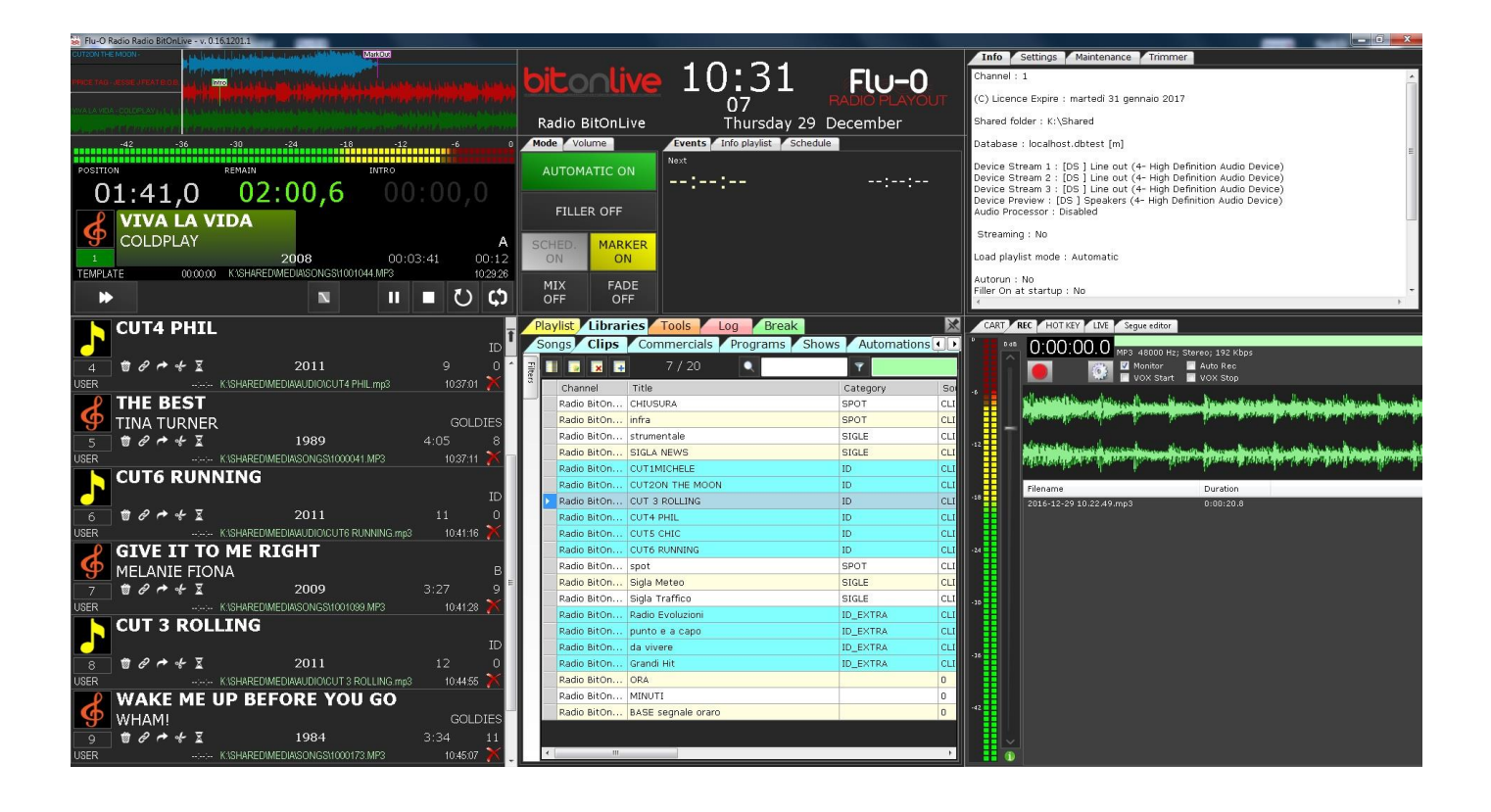

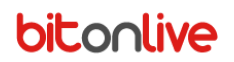

## Configuration

To configure the Smart Recorder click the 🧊 icon to open the Configuration window

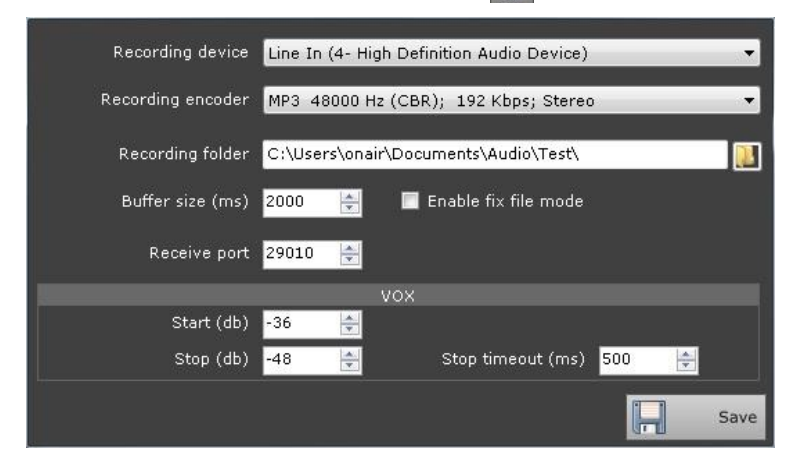

Recording device: Input device for recording

**Recording encoder**: format of the recorded audio

Recording folder: destination folder of the recorded files

(Can be set through the search window opens by the 👔 button)

Buffer Size (ms): the buffer size for recording in milliseconds

Enable fix file mode: Enables or disables the "Fix file" mode

Recieve port: UDP port for receiving external commands\*

Start (db): threshold in dB for start the recording

**Stop (db)**: threshold in dB for stop the recording

Stop Timeout (ms): Time in milliseconds to wait after exceeding the threshold for stop recording.

When you have finished configuring the settings press **Save** to save.

#### \*Commands for remote control

Smart Recorder is controllable from any program that is able to send commands through UDP ports

#### /CMD:START "/filename:<file\_name>"

<file\_name> : can be defined with or without path and with or without extension

If you do not specify the path, will be saved in the path indicated in "Recording folder"

If you do not specify the extension, will be saved with the extension indicated in "Recording encoder"

#### List Commands:

/CMD:StartStarts recording/CMD:StopStops the recording/CMD:PausePauses recording/CMD:ResumeResumes recording of file made previously paused

## bitonlive

## Overview

Through the checks, you can enable or disable the various functions of the recorder.

| 🗹 Monitor   | 📃 Auto Rec |
|-------------|------------|
| 🔲 VOX Start | 📃 VOX Stop |

Monitor: enables the display of the input waveform of the channel configured

Auto Rec: enables automatic recording

VOX Start: enables the start of recording once exceeded the threshold of volume set

VOX Stop: enable the stop recording once returned threshold of volume set

#### **Function Keys**

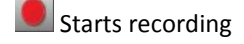

- Stop recording
- Pause Recording

Restart recording, resuming the writing on the file previously paused.

# bitonlive

### Use

You can check the status of the registration through the timer in the upper left.

When start a new recording is displayed the name of the file and the duration of the recording in the list below. If the file name

is red highlighted means that recording is active on that file, otherwise means that the registration on the file in the list is complete.

By selecting the **Monitor** function, it is possible to have an additional visual indication of the Recorder status.

If the waveform is green the program is active and in listening state

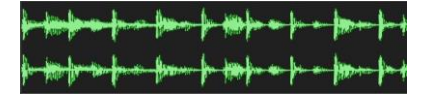

If the waveform is red for the program is in the phase of registration

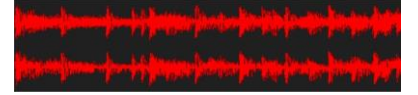

If the waveform is of yellow color recording is paused.

- for der foren franzen bener foren den sterfte interfere for - for der for foren franzen bener foren der sterfte interfere for

Selecting Auto Rec is enabled automatic registration.

If enabled simultaneously with the **VOX Start** and **Stop VOX** functions recording start and stop automatically at the exceeding thresholds set in the configuration stage.

Once you have finished recording you can insert the file directly in the on air playlist through the "drag and drop". Select the file and drag it to the desired point of playlist.

In this way, Flu-O Radio Playout will manage the file as if it were a load from outside of the database.

## Manage Recordings

By double-click on the recorded files in the list it is possible to manage the file

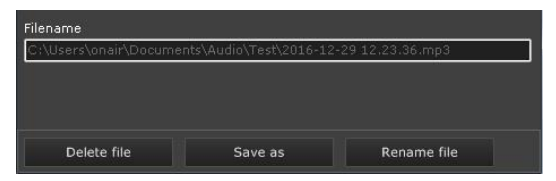

Delete File: Delete the file

Save as: Saves a copy of the file by opening a search window

Rename file: Rename the file

If in the configuration phase has been enabled the "**fix file mode**" function, by selecting a file in the list with the right mouse button you can set it as a single recording file. The recordings will be written within a single file by overwriting the data. To exit from the "**fix file**" mode click